### VTech Kidizoom Photo Editor Nápověda

**VTech Kidizoom Photo Editor** je zábavný a snadný program pro úpravu fotografií. Skvělý nástroj pro pro přidání rámečků, razítek, speciálních efektů i speciální animace na fotografie. Jen otevřete fotografii, kterou chcete upravit, a potom klikněte na ikonu efektu, který chcete použít na vaše fotky.

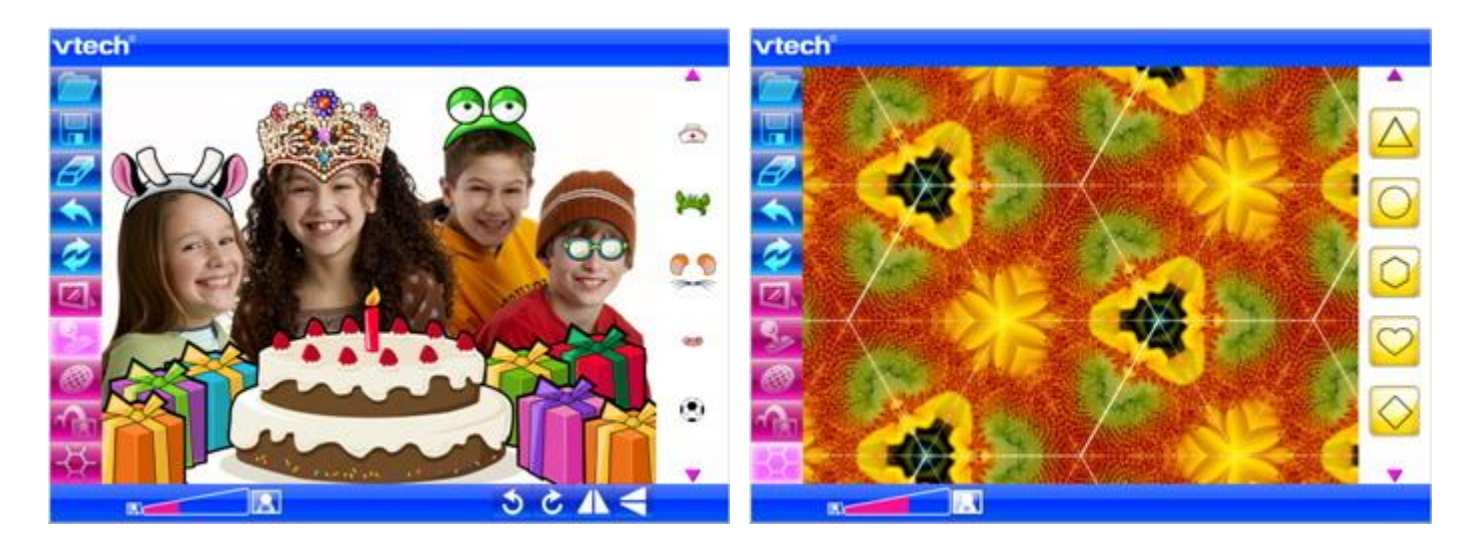

#### 1. Otevřete fotografii

Klepněte na ikonu Otevřít 🧰 a otevřete fotografii, kterou chcete upravit.

## 2. Upravte fotografii

## Rámeček

Klikněte na ikonu Rámečku a zobrazte rámečky. Šipkami se zobrazí různé rámečky. Klepněte na rámeček, který se vám líbí a on bude přidán k fotografii. Chcete-li změnit rámeček, stačí kliknout na jiný, a on nahradí předchozí.

Chcete-li odstranit rámeček z fotografie, klepněte na ikonu Vymazat 🜌 a rámeček bude vymazán.

### Razítka

Klikněte na ikonu razítka a zobrazí se vám nabídka razítek. Šipkami "nahoru" a "dolu" vyberte efekt. Přetáhněte razítko které se vám líbí na fotografii a umístněte ho tam, kde ho chcete mít.

Klepněte na tlačítko zoomu a a můžete zvětšit nebo zmenšit velikost razítka. Klikněte pro otočení razítka doleva nebo doprava o 15 stupňů. Klikněte na razítko vertikálně nebo horizontálně.

Můžete přidat několik razítek do stejné fotografie.

Chcete-li odstranit razítko, tak pomocí myši vyberte razítko, poté klepněte na ikonu Vymazat Za vybraná razítka budou vymazány.

# • Speciální efekty

Klepněte na ikonu Speciální efekty 🥯 a zobrazí se následující zkreslení.

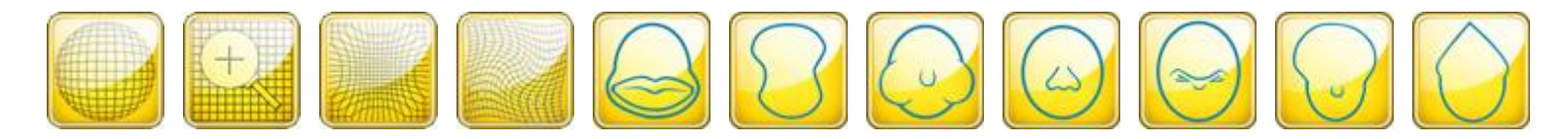

Klikněte šipkami nahoru nebo dolů pro zobrazení různých zkreslení. Pomocí myši a vyberte zkreslující efekt. Najeďte myší na fotografii, abyste si prohlédli efekt. Klepněte na tlačítko zoomu a můžete zvětšit nebo zmenšit velikost zkreslení efektu. Klepněte na tlačítko myši a aplikujte efekt na fotografii. Můžete přidat několik různých efektů na fotografii.

Chcete-li vrátit zpět efekt, klikněte na ikonu 🔼

**Kaleidoskop** 

Klikněte na ikonu Kaleidoskope 🔛 a zobrazí se následující kaleidoskopické efekty.

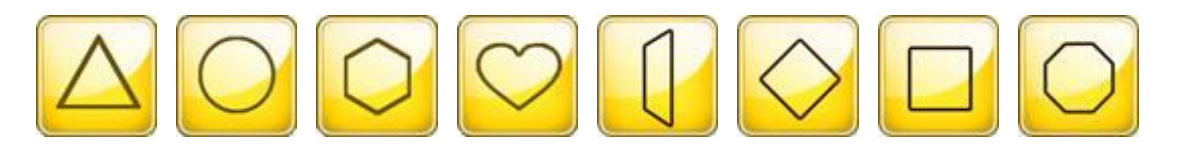

Klikněte šipkami nahoru nebo dolů pro zobrazení různých efektů. Pomocí myši a vyberte efekt. Přesuňte kurzor myši na fotografii a vyberte místo kam chcete efekt aplikovat. Klepněte na tlačítko zoomu amilia a můžete zvětšit nebo zmenšit velikost kaleidoskopických efektů. Klepněte na tlačítko myši a aplikujte efekt na fotografii. Chcete-li vrátit efekt zpět, klepněte na ikonu Undo 🔼

### Animace

Klikněte na ikonu Animace for přidání speciální animace na vaše fotografie. Zvolte twist, skok, kouli nebo bublinu a animujte celý snímek.

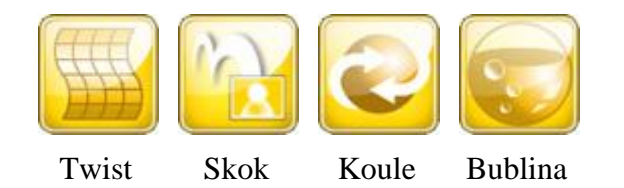

Vezměte prosím na vědomí: Animační efekty nelze uložit.

## Uložte editaci

Klikněte na ikonu Uložit jako 🔚 a uložite upravený snímek jako nový soubor.

Vezměte prosím na vědomí: Animační efekty nelze uložit.

# **Reset foto**

Klikněte na ikonu Obnovit 🧖, obnovte fotografie a odstraňte všechny úpravy.

© VTech. VTech <sup>®</sup> a Kidizoom <sup>®</sup> jsou registrované ochranné známky společnosti VTECH.